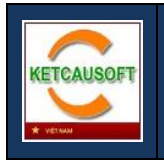

# HƯỚNG DẪN SỬ DỤNG

## KSS - ỨNG DỤNG QUẢN LÝ STYLE

Xuất bản lần 1

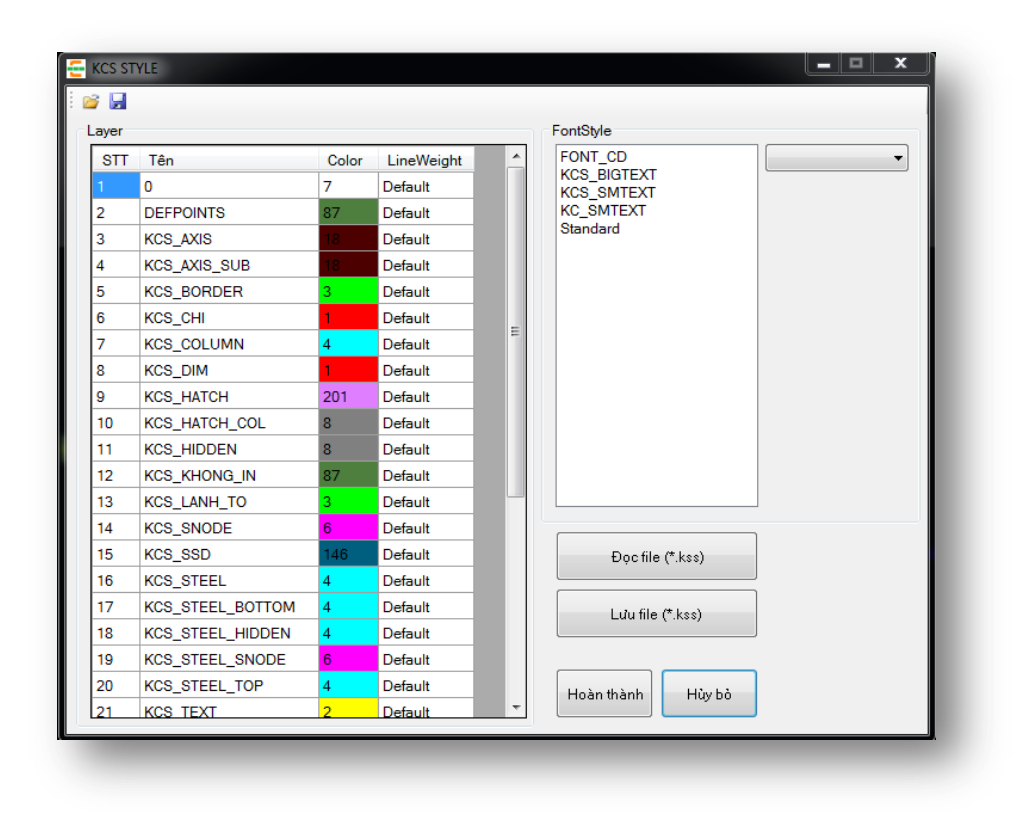

## MỤC LỤC

| 1. | GIỚI THIỆU                                       | 2 |
|----|--------------------------------------------------|---|
| 2. | MỞ ỨNG DỤNG                                      | 3 |
| 3. | THAY ĐỔI CÁC STYLE                               | 4 |
| 3  | 1.1. Thay đổi màu sắc và độ dày nét in các Layer | 4 |
|    | 3.1.1. Thay đổi màu sắc Layer                    | 4 |
|    | 3.1.2. Thay đổi độ dày nét in                    | 4 |
| 3  | 2.2. Thay đổi kiểu chữ                           | 5 |
| 3  | 3.3. Cập nhật các thay đổi                       | 5 |
| 4. | LƯU VÀ ĐỌC FILE (*.KSS)                          | 6 |
|    |                                                  |   |

## 1. GIỚI THIỆU

KSS là ứng dụng quản lý STYLE của KetcauSoft, người dùng có thể thay đổi các định dạng của file KCS\_STYLE.dwg mà không cần mở file này. Bạn cũng có thể lưu thông tin vào file có định dạng (\*.kss) để load lại trong lần hiệu chỉnh sau khi cập nhật bộ phần mềm KetcauSoft.

| 🚝 KCS S | 🚝 KCS STYLE      |       |            |   |                   |  |  |  |
|---------|------------------|-------|------------|---|-------------------|--|--|--|
| i 💕 🔒   | 📸 🛃              |       |            |   |                   |  |  |  |
| Layer   |                  |       | FontStyle  |   |                   |  |  |  |
| STI     | Tên              | Color | LineWeight | * | FONT_CD           |  |  |  |
| 1       | 0                | 7     | Default    |   | KCS_BIGTEXT       |  |  |  |
| 2       | DEFPOINTS        | 87    | Default    |   | KC_SMTEXT         |  |  |  |
| 3       | KCS_AXIS         | 18    | Default    |   | Standard          |  |  |  |
| 4       | KCS_AXIS_SUB     | 18    | Default    |   |                   |  |  |  |
| 5       | KCS_BORDER       | 3     | Default    |   |                   |  |  |  |
| 6       | KCS_CHI          | 1     | Default    | - |                   |  |  |  |
| 7       | KCS_COLUMN       | 4     | Default    | = |                   |  |  |  |
| 8       | KCS_DIM          | 1     | Default    |   |                   |  |  |  |
| 9       | KCS_HATCH        | 201   | Default    |   |                   |  |  |  |
| 10      | KCS_HATCH_COL    | 8     | Default    |   |                   |  |  |  |
| 11      | KCS_HIDDEN       | 8     | Default    |   |                   |  |  |  |
| 12      | KCS_KHONG_IN     | 87    | Default    |   |                   |  |  |  |
| 13      | KCS_LANH_TO      | 3     | Default    |   |                   |  |  |  |
| 14      | KCS_SNODE        | 6     | Default    |   |                   |  |  |  |
| 15      | KCS_SSD          | 146   | Default    |   | Đọc file (*.kss)  |  |  |  |
| 16      | KCS_STEEL        | 4     | Default    |   |                   |  |  |  |
| 17      | KCS_STEEL_BOTTOM | 4     | Default    |   | Lưu file (*.kss)  |  |  |  |
| 18      | KCS_STEEL_HIDDEN | 4     | Default    |   |                   |  |  |  |
| 19      | KCS_STEEL_SNODE  | 6     | Default    |   |                   |  |  |  |
| 20      | KCS_STEEL_TOP    | 4     | Default    |   | Hoàn thành Hủy bỏ |  |  |  |
| 21      | KCS TEXT         | 2     | Default    | Ŧ |                   |  |  |  |

Úng dụng chạy trên nền CAD, bạn sử dụng lệnh KSS để gọi cửa sổ quản lý KCS STYLE Lưu ý: Không được mở file KCS\_STYLE.dwg khi chạy ứng dụng

## 2. MỞ ỨNG DỤNG

Trong phần mềm CAD, sử dụng lệnh KSS để gọi ứng dụng

#### Lưu ý: Không được mở file KCS\_STYLE.dwg khi chạy ứng dụng

Khi bạn gọi lệnh KSS, giao diện chính của ứng dụng sẽ xuất hiện đồng thời hiển thị các nội dung mà bạn có thể điều chỉnh được của file KCS\_STYLE.dwg

| ayer |                  |       |            |   | FontStyle         |   |
|------|------------------|-------|------------|---|-------------------|---|
| STT  | Tên              | Color | LineWeight | - | FONT_CD           |   |
|      | 0                | 7     | Default    |   | KCS_BIGTEXT       |   |
| 2    | DEFPOINTS        | 87    | Default    |   | KC_SMTEXT         |   |
| 3    | KCS_AXIS         | 18    | Default    |   | Standard          |   |
| 4    | KCS_AXIS_SUB     | 18    | Default    |   |                   |   |
| 5    | KCS_BORDER       | 3     | Default    |   |                   |   |
| 6    | KCS_CHI          | 1     | Default    | - |                   |   |
| 7    | KCS_COLUMN       | 4     | Default    | = |                   |   |
| 8    | KCS_DIM          | 1     | Default    |   |                   |   |
| 9    | KCS_HATCH        | 201   | Default    |   |                   |   |
| 10   | KCS_HATCH_COL    | 8     | Default    |   |                   |   |
| 11   | KCS_HIDDEN       | 8     | Default    |   |                   |   |
| 12   | KCS_KHONG_IN     | 87    | Default    |   |                   |   |
| 13   | KCS_LANH_TO      | 3     | Default    | _ |                   |   |
| 14   | KCS_SNODE        | 6     | Default    |   |                   |   |
| 15   | KCS_SSD          | 146   | Default    |   | Đọc file (*.kss)  |   |
| 16   | KCS_STEEL        | 4     | Default    |   |                   |   |
| 17   | KCS_STEEL_BOTTOM | 4     | Default    |   | Lưu file (*.kss)  |   |
| 18   | KCS_STEEL_HIDDEN | 4     | Default    |   |                   |   |
| 19   | KCS_STEEL_SNODE  | 6     | Default    |   |                   | _ |
| 20   | KCS_STEEL_TOP    | 4     | Default    |   | Hoàn thành Hủy bỏ |   |
| 21   | KCS TEXT         | 2     | Default    | Ŧ | 110,00            |   |

## 3. THAY ĐỔI CÁC STYLE

#### 3.1. Thay đổi màu sắc và độ dày nét in các Layer

#### 3.1.1. Thay đổi màu sắc Layer

Để thay đổi màu sắc các Layer, bạn click đúp vào ô chỉ màu sắc bên cạnh tên các Layer

| -              | KCS ST | YLE          |       |            |   |           |
|----------------|--------|--------------|-------|------------|---|-----------|
| ÷ e            | 3      |              |       |            |   |           |
| C <sup>1</sup> | ayer   |              |       |            |   | FontStyle |
|                | STT    | Tên          | Color | LineWeight | ^ | FONT_     |
|                | 1      | 0            | 7     | Default    |   | KCS_B     |
|                | 2      | DEFPOINTS    | 87    | Default    |   | KC_SM     |
|                | 3      | KCS_AXIS     | 18    | Default    |   | Standa    |
|                | 4      | KCS_AXIS_SUB | 12    | Default    |   |           |
|                | 5      | KCS_BORDER   | 3     | D.         |   |           |
|                | 6      | KCS_CHI      | 1     | Default    |   |           |
|                | 7      | KCS_COLUMN   | 4     | Default    |   |           |
|                | 8      | KCS_DIM      | 1     | Default    |   |           |
|                | 0      | KOS HATCH    | 201   | Defeult    |   |           |

Trong cửa sổ chọn màu sắc, click đúp vào màu mà bạn muốn chọn để sử dụng cho Layer đó

| Select Color      |            |                  | <b>x</b>        |
|-------------------|------------|------------------|-----------------|
| Index Color       | True Color | Color Books      |                 |
| AutoCAD Color Ind | ex (ACI):  |                  |                 |
|                   |            |                  |                 |
|                   |            |                  |                 |
|                   |            |                  |                 |
|                   |            |                  |                 |
|                   |            |                  |                 |
|                   |            | By <u>L</u> ayer | ByBloc <u>k</u> |
|                   |            |                  |                 |
| Color:            |            | _                |                 |
| 61                |            |                  |                 |
|                   | ОК         | Cancel           | Help            |
|                   |            |                  |                 |

#### 3.1.2. Thay đổi độ dày nét in

Để thay đổi độ dày nét in, bạn click đúp vào ô chỉ độ dày nét in bên cạnh tên các Layer

| -   | KCS ST | YLE          |       |            |   |           |
|-----|--------|--------------|-------|------------|---|-----------|
| 1   | ¥ 🖬    |              |       |            |   |           |
| E C | Layer  |              |       |            |   | FontStyle |
|     | STT    | Tên          | Color | LineWeight | ^ | FONT      |
|     |        | 0            | 7     | Default    |   | KCS_B     |
|     | 2      | DEFPOINTS    | 87    | Default    |   | KC_SN     |
|     | 3      | KCS_AXIS     | 18    | Default    |   | Standa    |
|     | 4      | KCS_AXIS_SUB | 18    | Default    |   |           |
|     | 5      | KCS_BORDER   | 3     | Default    |   |           |
|     | 6      | KCS_CHI      | 1     | Default    |   |           |
|     | 7      | KCS_COLUMN   | 4     | Default    | = |           |
|     | 8      | KCS_DIM      | 1     | Default    |   |           |
|     | 0      | KCS HATCH    | 201   | Default    |   |           |

Trong cửa sổ chọn độ dày nét in, click đúp giá trị mà bạn muốn chọn để sử dụng cho Layer đó

| Lineweight                                                    |
|---------------------------------------------------------------|
| Lineweights:                                                  |
| ByLayer           ByBlock           Default           0.00 mm |
| 0.05 mm<br>0.09 mm<br>0.13 mm                                 |
| 0.13 mm<br>0.18 mm<br>0.20 mm<br>0.25 mm                      |
| Original: Default                                             |
| New: 0.09 mm OK Cancel Help                                   |

## 3.2. Thay đổi kiểu chữ

Để thay đổi kiểu chữ, chọn vào kiểu chữ muốn thay đổi và chọn loại Font bên danh sách thả xuống

| ight | - | FontStyle<br>FONT_CD<br>KCS_BIGTEXT | Arial |  |
|------|---|-------------------------------------|-------|--|
|      | в | KCS_SMTEXT<br>KC_SMTEXT<br>Standard |       |  |

## 3.3.Cập nhật các thay đổi

Click Hoàn thành để cập nhật các thay đổi vào file KCS\_STYLE.dwg

| 07  | Deladit |                  |
|-----|---------|------------------|
| 3   | Default |                  |
| 6   | Default |                  |
| 146 | Default | Đọc file (*.kss) |
| 4   | Default |                  |
| 4   | Default | Luu file (*.kss) |
| 4   | Default |                  |
| 6   | Default |                  |
| 4   | Default | Hoàn thành       |
| 2   | Default |                  |
|     |         |                  |

### 4. LƯU VÀ ĐỌC FILE (\*.KSS)

Sử dụng chức năng lưu file (\*.kss) để lưu các thay đổi định dạng mà bạn đã thực hiện, với mục đích áp dụng cho các lần cập nhật phần mềm khác

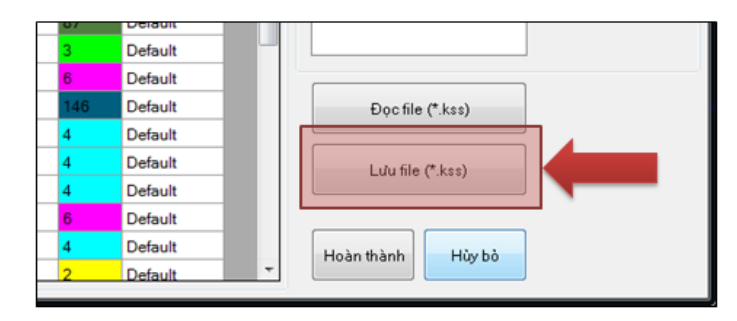

Khi bạn cập nhật bộ phần mềm, nội dung file KCS\_STYLE.dwg sẽ trở lại theo các thiết lập mặc định của KetcauSoft, lúc này bạn có thể sử dụng file (\*.kss) đã lưu để tiến hành các thiết lập theo mong muốn mà không cần phải lặp lại các bước thiết lập một cách thủ công.

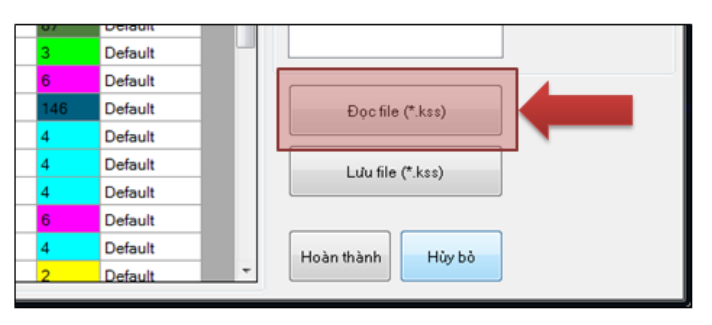